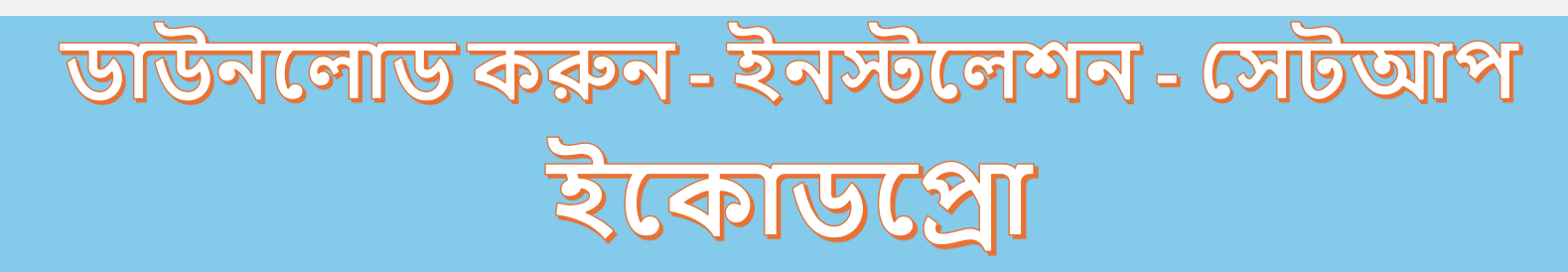

# eCodePro - সমস্ত ট্রেডার যারা ট্রেডিং স্বয়ংক্রিয় করতে চান তাদের জন্য MQL5 লাইব্রেরি

ফাম খান দুয়ের একটি পণ্য - আমার সাথে সরাসরি যোগাযোগ করতে, অনুগ্রহ করে নীচের একটি পদ্ধতি ব্যবহার করুন:

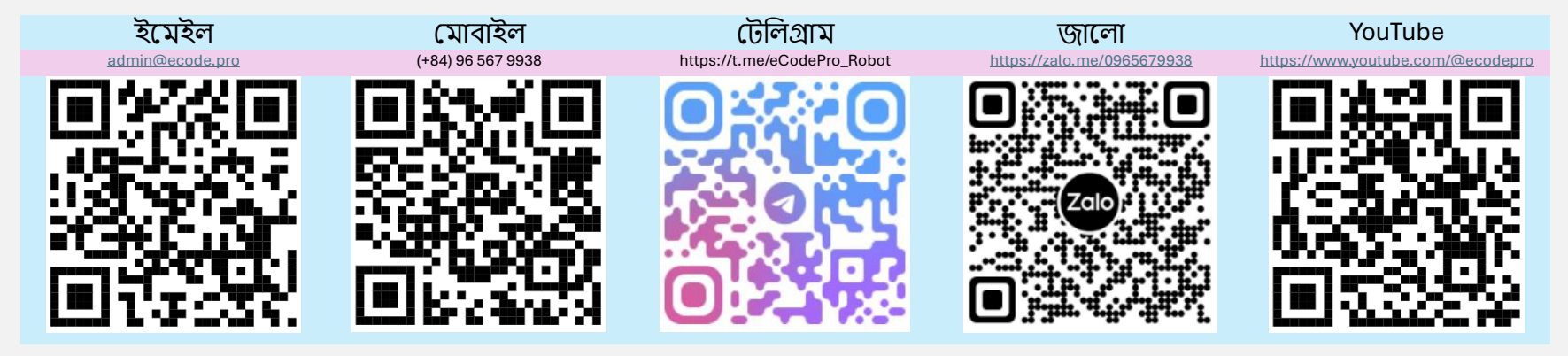

দ্রস্টব্য: এই ফাইলটি কেবলমাত্র সেই ব্যবহারকারীদের জন্য প্রযোজ্য যারা ওয়েবসাইট <mark>www.ecode.pro/download থেকে সরাসরি</mark> eCodePro লাইব্রেরি ডাউনলোড করে

এই পণ্যটি সম্পূর্ণরূপে স্বয়ংক্রিয় ট্রেডিং কৌশলগুলি তৈরি করার জন্য তৈরি করা হয়েছে। তাই, লাইব্রেরিতে সহজে অ্যাক্সেস এবং কোডিং অনুশীলনের সহজতার জন্য, আমি সমস্ত DEMO অ্যাকাউন্টের জন্য সীমাহীন-বৈশিষ্ট্য এবং সীমাহীন-সময় প্রদান করি।

ব্যবসায়ীদের প্রথমে একটি ডেমো অ্যাকাউন্টে কোডিং এবং পরীক্ষা করা উচিত, যদি সবকিছু ঠিক থাকে তাহলে একটি বাস্তব অ্যাকাউন্টে চালানোর কথা ভাবুন।

eCodePro ব্যবহার করতে সক্ষম হতে , দয়া করে উপরের যোগাযোগের চ্যানেলগুলিতে সরাসরি টেক্সট বা ইমেল করুন, আমি আপনাকে বিনামূল্যে সীমিত সময়ের ব্যবহার প্রদান করব।

এছাড়াও, যদি আপনার কাছে অতিরিক্ত অর্থথাকে এবং আপনি সদয় হন, আপনি ভিয়েতনামের একটি ব্যাঙ্ক অ্যাকাউন্টে অর্থ স্থানান্তর করে আমাকে সমর্থন করতে পারেন, অথবা সরাসরি MQL5 হোমপেজে ই কোড প্রো কিনতে পারেন, অথবা আপনি ই কোড কিনতে উপরের যোগাযোগের চ্যানেলটি ব্যবহার করতে পারেন। একটি ভাল দামে বাল্ক প্রো. Direct purchase link from MQL5 Accept payment Visa, Master, Paypal <u>CLICK HERE - BUY NOW</u>

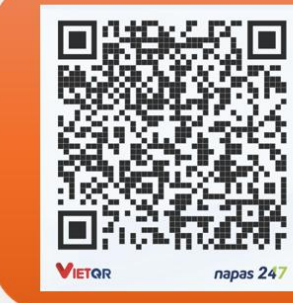

#### Vietnam Bank Information

- Bank holder
   PHAM KHANH DUY
- Bank number 096 567 9938
- Bank Military Bank (MB Bank)

## ধাপ 1. ইকোডপ্রো লাইব্রেরি ডাউনলোড করুন

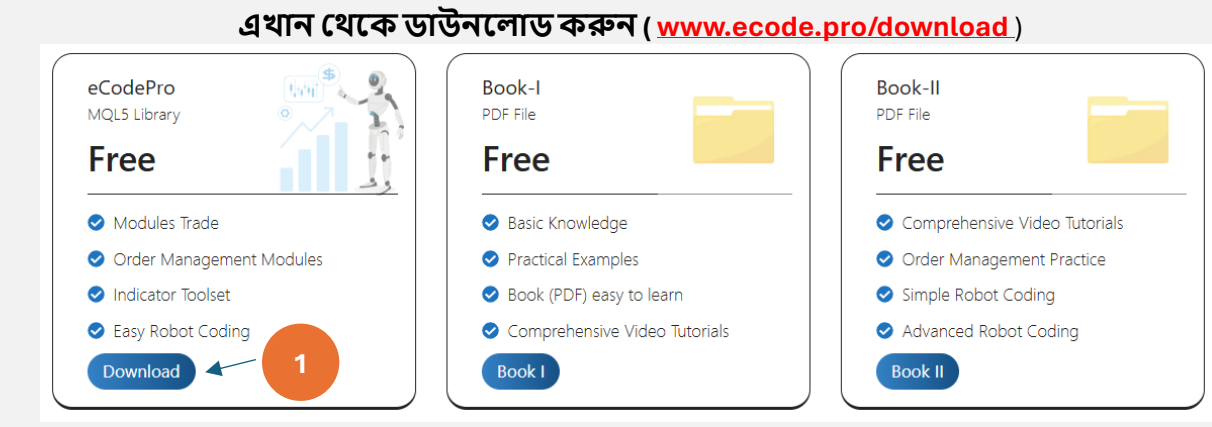

## ডাউনলোড করা ফাইল বের করুন

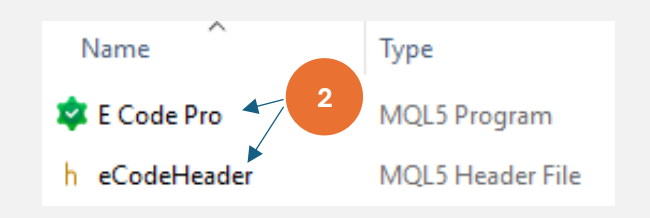

ডাউনলোড করা ফাইলটি এক্সট্রাক্ট করুন, আপনি উপরে দেখানো হিসাবে 2 টি ফাইল দেখতে পাবেন। এই 2টি ফাইল কপি করুন এবং পরবর্তী ধাপে যান।

## ধাপ 2. টার্মিনালে ইকোডপ্রো লাইব্রেরি ইনস্টল করুন

| File View Insert<br>New Chart<br>Open Deleted | Charts Tools | At <b>Terminal (MT5)</b> , click on<br><b>File</b> then click on <b>Open Data</b> | MQL5 > Experts > Make sure that you are standing at right place,<br>inside folder Experts (.\MQL5\Experts) |                                                                                                   |                                                             |  |
|-----------------------------------------------|--------------|-----------------------------------------------------------------------------------|----------------------------------------------------------------------------------------------------|---------------------------------------------------------------------------------------------------|-------------------------------------------------------------|--|
| Profiles                                      | •            | Folder (left picture). After                                                      | Name                                                                                                    | Date modified                                                                                     | Type Size                                                   |  |
| Close                                         | Ctrl+F4      | that Windows Explorer will                                                        | Advisors                                                                                                   | f you don't and Market fo                                                                         | aldar lat araata a now                                      |  |
| ✓ Save                                        | Ctrl+S       | be shown as right picture.                                                        | Examples f                                                                                                 | older then rename to Mark                                                                         | vet                                                         |  |
| Save as Picture                               |              |                                                                                   | Free Robots                                                                                                |                                                                                                   | File tolder                                                 |  |
| 📒 Open Data Folder                            | Ctrl+Shift+D |                                                                                   | Market                                                                                                    | 9/13/2024 3:45 PM                                                                                 | File folder                                                 |  |
|                                               |              |                                                                                   | □ > ··· MQL<br>□                                                                                           | 5 > Experts > Market<br>Copy 2 files E<br>& eCodeHea<br>Dat<br>Market folder<br>9/13/2024 9:12 PM | Code Pro.ex5<br>Ider.mqh into<br>Ize<br>MQL5 Program 193 KB |  |
|                                               |              |                                                                                   | -<br>h eCodeHeader.mo                                                                                      | ah 9/13/2024 9:12 PM N                                                                            | MOL5 Header File 144 KB                                     |  |

# টার্মিনালে MT5 , মার্কেট ফোল্ডারের ভিতরে **ই কোড প্রো** দেখতে রিফ্রেশ করুন , নীচের ছবির ধাপ 1 থেকে ধাপ 4 হিসাবে সঠিকভাবে করুন

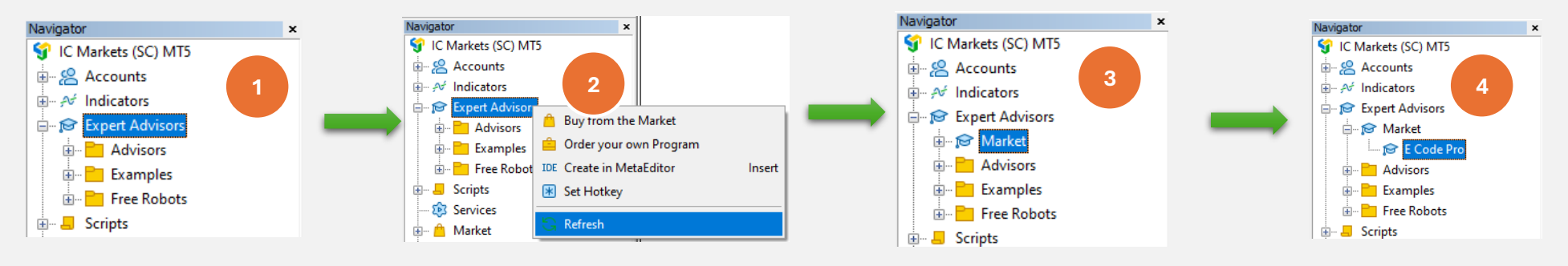

আপনি যদি দেখেন E Code Pro **ছবি** 4 <sup>তম</sup>হিসাবে দেখানো হয়েছে , তার মানে আপনি সঠিক করেছেন।

IDE- তে স্যুইচ করুন (এছাড়াও আমরা **মেটা এডিটরকে বলি), মার্কেট ফোল্ডারের** ভিতরে eCodeHeader.mqh দেখতে রিফ্রেশ করুন , নীচের ছবিগুলির ধাপ 1 থেকে ধাপ 4 হিসাবে সঠিকভাবে করুন

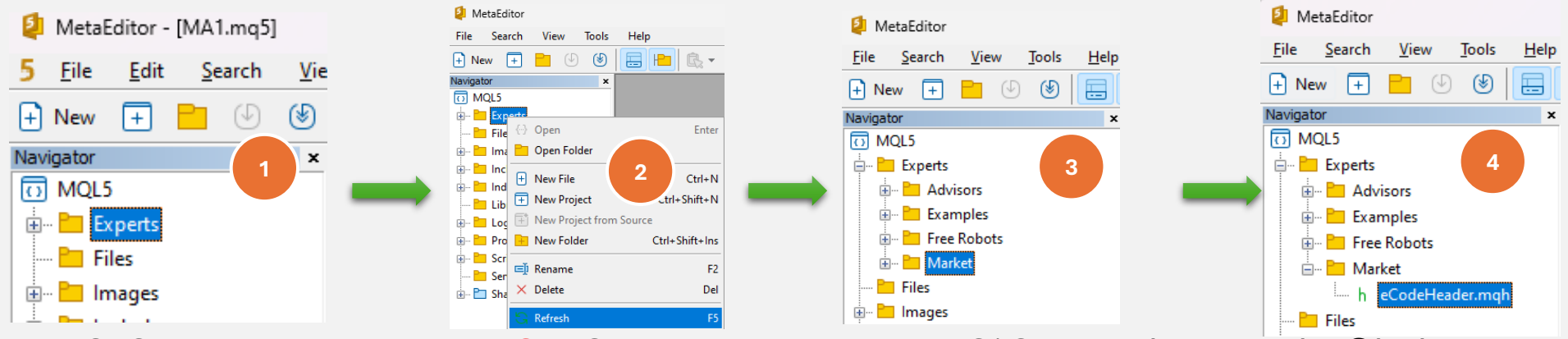

আপনি যদি eCodeHeader.mqh দেখতে পান ছবি 4 <sup>তম</sup>হিসাবে দেখানো হয়েছে , এর মানে আপনি ইতিমধ্যে সফল **ইকোডপ্রো লাইব্রেরি ইনস্টল করেছেন।** 

#### ধাপ 3 | Google API সংযোগ

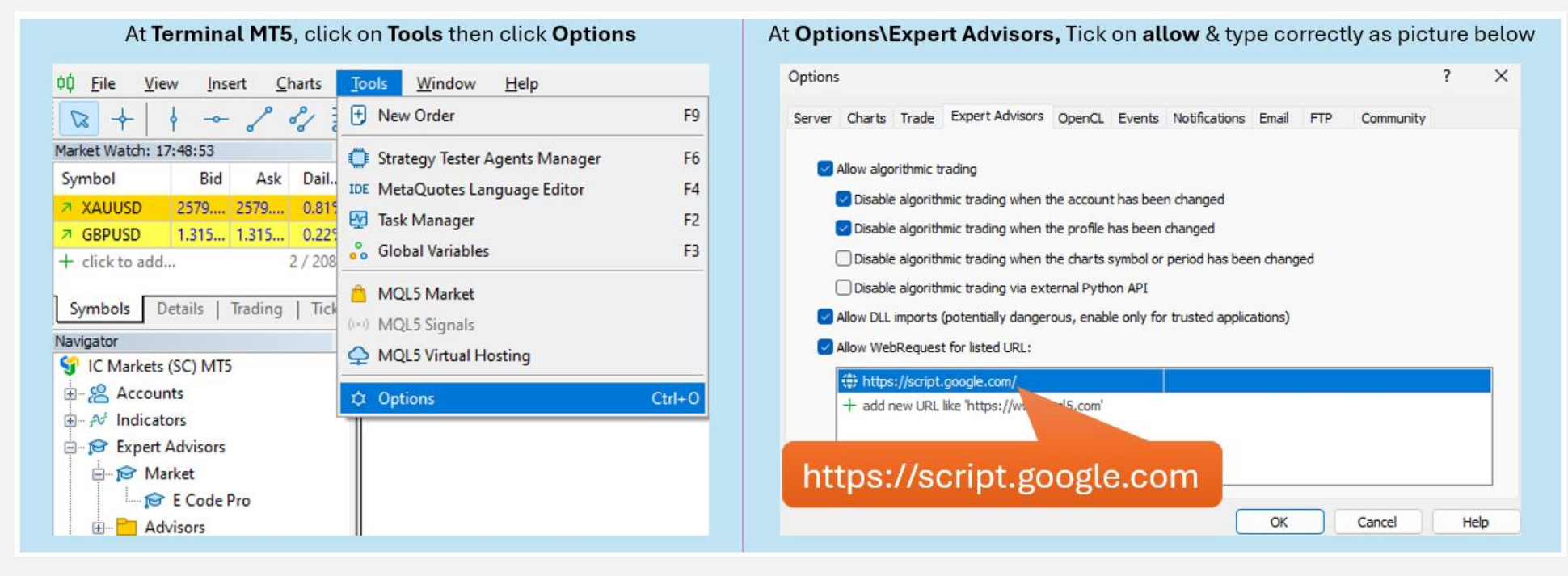

#### ধাপ 4. কোডিং শুরু করার আগে লগইন করুন

ডেমো অ্যাকাউন্টের সাথে, আপনাকে কিছু করতে হবে না, শুধুমাত্র E Code Pro.ex5 যেকোনো চার্টে সংযুক্ত করুন। ডানদিকে ছবি হিসাবে ব্যবহারকারীর নাম ডিফল্ট "ডেমো" (লোয়ার কেস)। এর পরে আপনি যা চান কোডিং শুরু করতে পারেন এবং আপনার রোবটকে চার্টে সংযুক্ত করতে পারেন যা আপনি ট্রেড করতে চান।

রিয়েল অ্যাকাউন্টের সাথে, কোডিং শুরু করার আগে আপনাকে নিবন্ধন করতে হবে। রেজিস্ট্রেশন নির্দেশনা ধাপ 5 এ রয়েছে। আমি আপনাকে সময়সীমা সহ আসল অ্যাকাউন্টের জন্য বিনামূল্যে লাইসেন্স দেব।

| E Code Pro 1.9 |  |  |  |  |  |
|----------------|--|--|--|--|--|
| Common Inputs  |  |  |  |  |  |
| Value          |  |  |  |  |  |
| demo           |  |  |  |  |  |
| false          |  |  |  |  |  |
| 0              |  |  |  |  |  |
|                |  |  |  |  |  |

দ্রস্টব্য। টেস্টিং(ব্যাক-টেস্ট) বা অপ্টিমাইজেশন চালানোর সময় আপনার কেবলমাত্র আপনার EA দরকার, তবে আপনি যদি ডেমো-লাইভ বা রিয়েল-লাইভেEA চালান তবে আপনাকে কমপক্ষে1টি চার্টেE Code Pro.ex5 সংযুক্ত করতে হবে।

#### ধাপ 5. রিয়েল অ্যাকাউন্টের জন্য নিবন্ধন (রিয়েল অ্যাকাউন্টে ই কোড প্রো লাইব্রেরির সাথে আপনার রোবট ব্যবহার করুন)

আমার হোমপেজে যান <u>www.ecode.pro</u> তারপর "লাইসেন্স পান" এ ক্লিক করুন, নিচের ছবি হিসেবে রেজিস্ট্রেশন ফর্ম পূরণ করুন

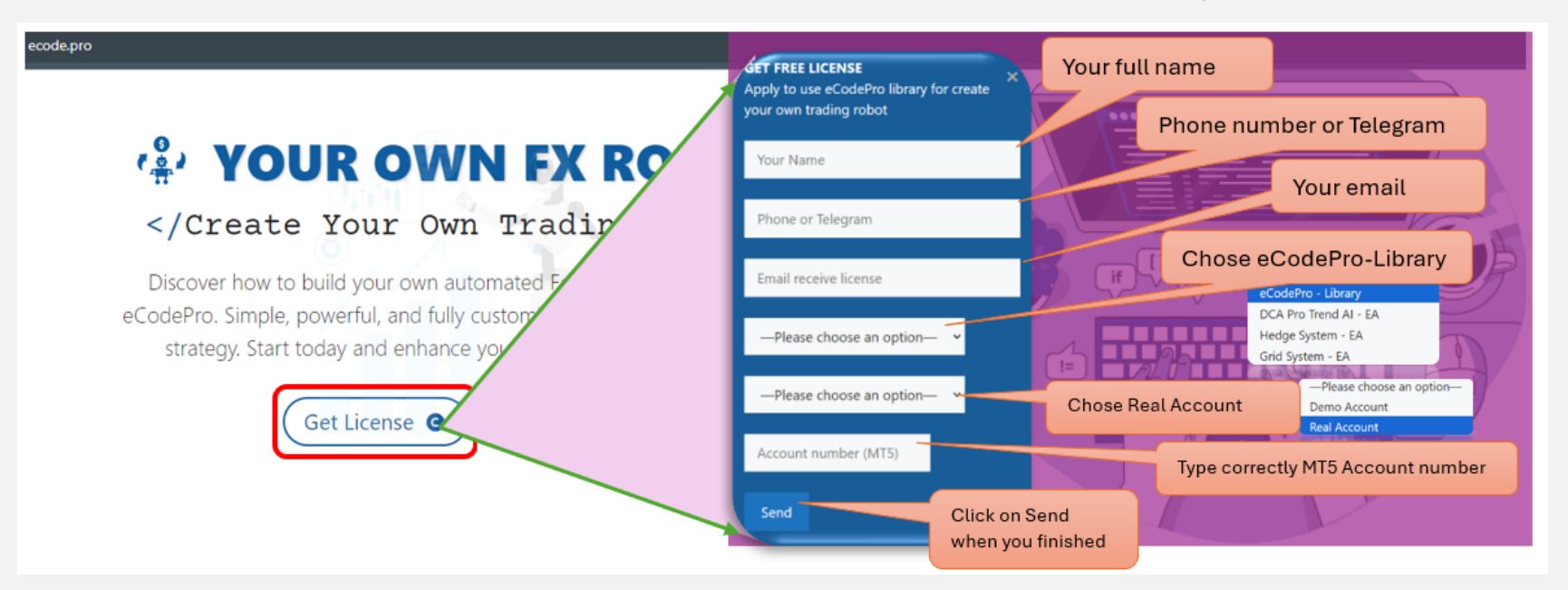

When you pressed on "Send" button, system will auto reply an email to you with title "E Code Pro Received Your Registration".

Within 24 hours, eCode Sytem will send you 2<sup>nd</sup> email with title "**eCodePro - Login Information**" as picture on the right. That email contains all information for login at Step 4, let use them before you start coding and start running eCodePro Library on your real account.

Dear Customers, Quý khách hàng thân mến,

Thank you for trusting and using eCodePro products. Cảm on quý khách đã tin tưởng và sử dụng các sản phẩm của eCodePro.

The table below contains the necessary information to install and use the product you have registered.

Bảng dưới đây chứa các thông tin cần thiết để cài đặt và sử dụng sản phẩm mà bạn đâ đăng ký.

| eCodePro     | Library    |
|--------------|------------|
| User         | myUserName |
| MT5 account  | 669966     |
| Expired date | 2025/12/03 |

Please read the installation instructions (pdf file) carefully before logging in and using. Vui lòng đọc kỹ hướng dẫn cải đặt (file pdf) trước khi tiến hành đăng nhập và sử dụng.

Thank you!

### ধাপ 6. নতুন প্রথম EA তৈরি করুন

উপরের 5টি ধাপ সম্পূর্ণ করার পর, আপনি নিজের রোবট তৈরি করা শুরু করতে পারেন। আপনার নতুন রোবট তৈরিতে কোনও সংযোগ ত্রুটি নেই তা নিশ্চিত করতে, নীচের 3টি মৌলিক নিয়ম মনে রাখবেন:

E Code Pro.ex5 এবং eCodeHeader.mqh উভয়ই, এবং আপনার নতুন রোবটকে অবশ্যই মার্কেট ফোল্ডারে সংরক্ষণ করতে হবে

#### নিয়ম2. ই কোড Pro.ex5 একটি পৃথক চার্টে সংযুক্ত করতে হবে

নিয়ম3. আপনার সমস্ত নতুন রোবট মার্কেট ফোল্ডারে অবস্থিত হবে, এবং অবশ্যই # এর সাথে লিহ্ন করতে হবে" .// eCodeHeader.mqh " অন্তর্ভুক্ত

#### উদাহরণ, কিভাবে নতুন নিজের রোবট তৈরি করবেন।

#### IDE দিয়ে শুরু করা যাক (মেটা এডিটর নামেও পরিচিত)

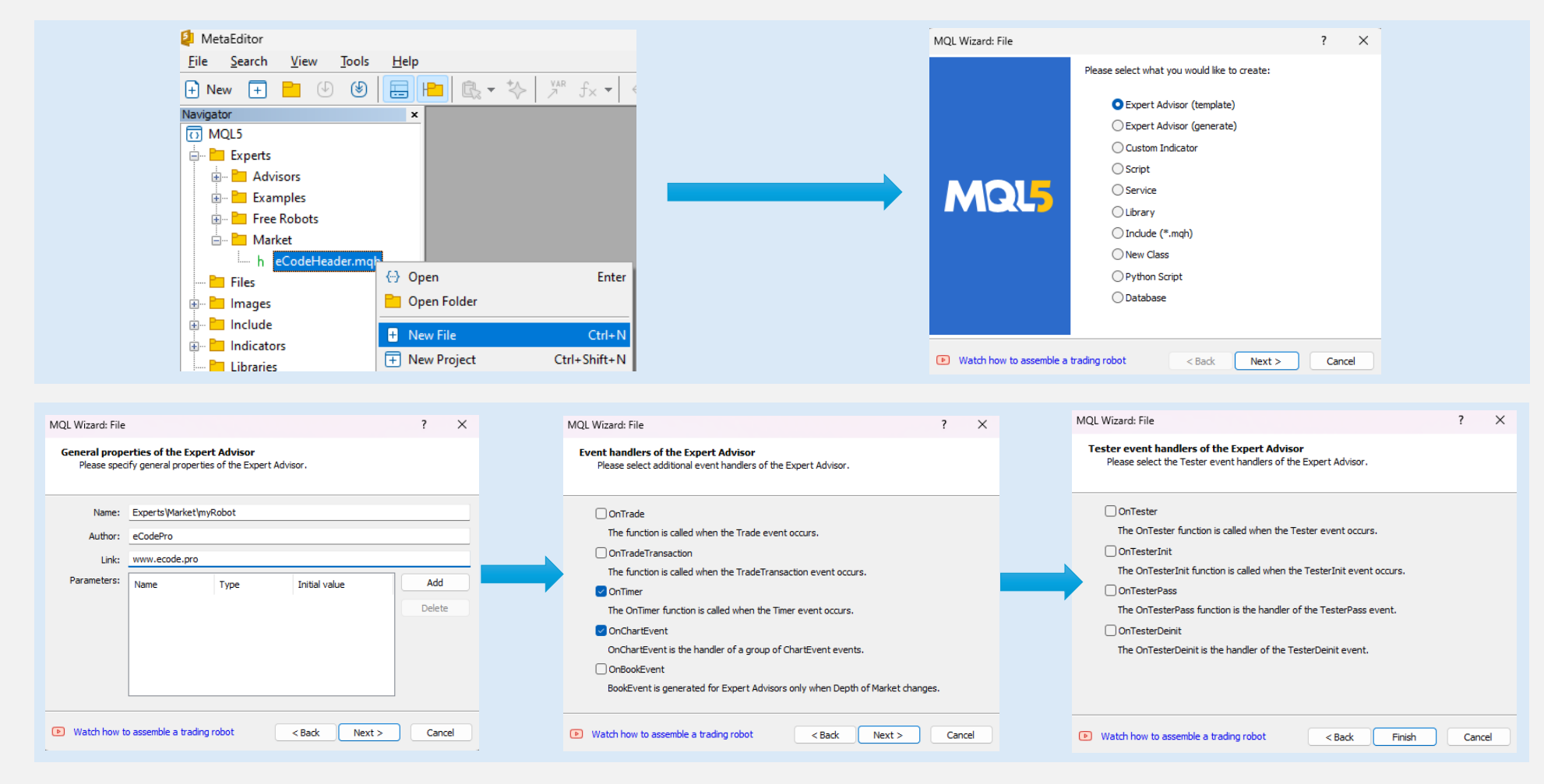

## Finish এ ক্লিক করার পর, সিস্টেমটি এরকম একটি কোড প্রদর্শন করবে (বাম টেবিল)

### <sup>ম লাইন</sup>হিসাবে লিহ্ণ যোগ করুন , নিশ্চিত করুন যে আপনার রোবট eCodePro এর সাথে সংযুক্ত আছে

| 1.          | //++                                     |
|-------------|------------------------------------------|
| 2.          | //  myRobot.mq5                          |
| з.          | // eCodePro                              |
| 4.          | // www.ecode.pro                         |
| 5.          | 7/+                                      |
| 6.          | #property copyright "eCodePro"           |
| 7.          | #property link "www.ecode.pro"           |
| 6           | #property ression "1.00"                 |
| °.          | #property version 1.00                   |
| 9.          |                                          |
| 10.         | // Expert initialization function        |
| 11.         |                                          |
| 12.         | int OnInit()                             |
| 13.         |                                          |
| 14.         | // create timer                          |
| 15.         | EventSetTimer <mark>(60)</mark> ;        |
| 16.         |                                          |
| 17.         | //                                       |
| 18.         | return(INIT SUCCEEDED);                  |
| 19.         |                                          |
| 20.         | //++                                     |
| 21.         | //  Expert deinitialization function     |
| 22          |                                          |
| 22.         | void OpDeinit(const int reason)          |
| 24          |                                          |
| 24.         | 1 destroy times                          |
| 25.         | destroy timer                            |
| 26.         | EventKillimer();                         |
| 27.         |                                          |
| 28.         |                                          |
| 29.         | //++                                     |
| 30.         | // Expert tick function                  |
| 31.         | //++                                     |
| 32.         | <pre>void OnTick()</pre>                 |
| 33.         | {                                        |
| 34.         | //                                       |
| 35.         |                                          |
| 36.         | 2                                        |
| 37.         | //++                                     |
| 38.         | //  Timer function                       |
| 39.         | //+                                      |
| 40          | void Oplimer()                           |
| 41          | () () () () () () () () () () () () () ( |
| 42          |                                          |
| 42.         | //                                       |
| 45.         |                                          |
| 44.         |                                          |
| 45.         |                                          |
| 46.         | //  ChartEvent function                  |
| 47.         | //++                                     |
| 48.         | void OnChartEvent(const int id,          |
| 49.         | const long &lparam,                      |
| 50.         | const double &dparam,                    |
| 51.         | const string &sparam)                    |
| 52.         | {                                        |
| 53.         | //                                       |
| 54.         |                                          |
| 55.         | }                                        |
| 56          | //+                                      |
| 57          | 11)                                      |
| <i>.</i> ,, |                                          |

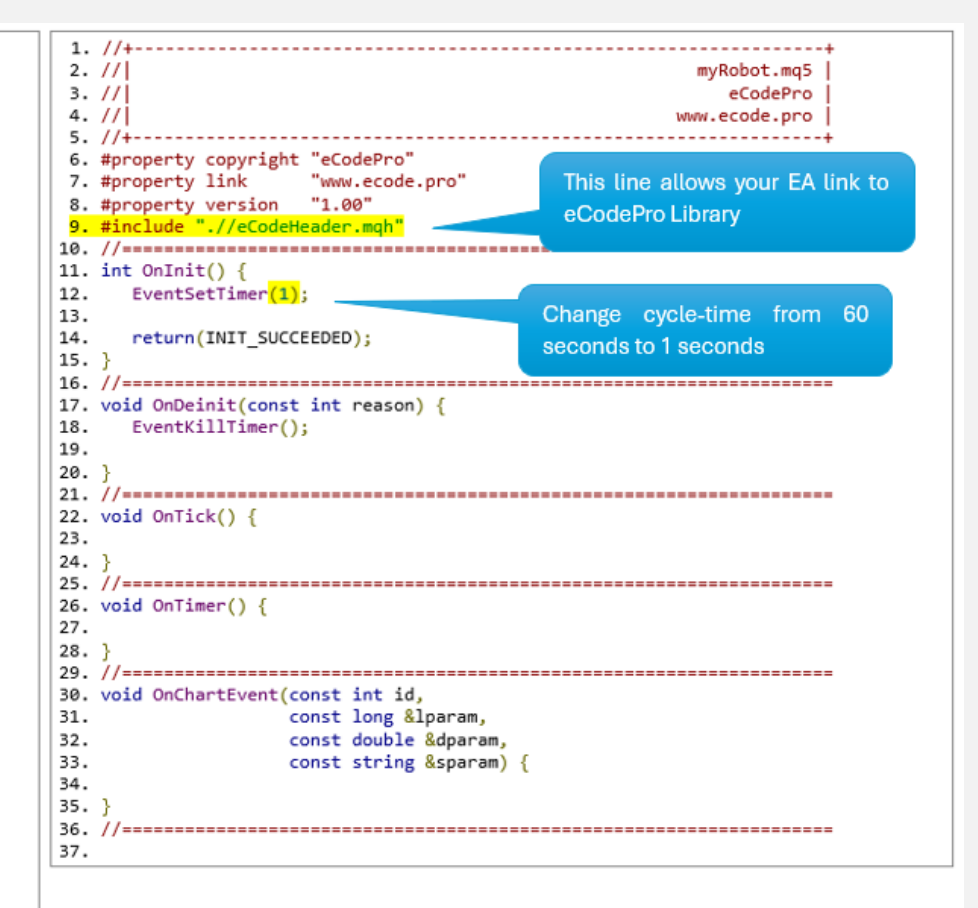

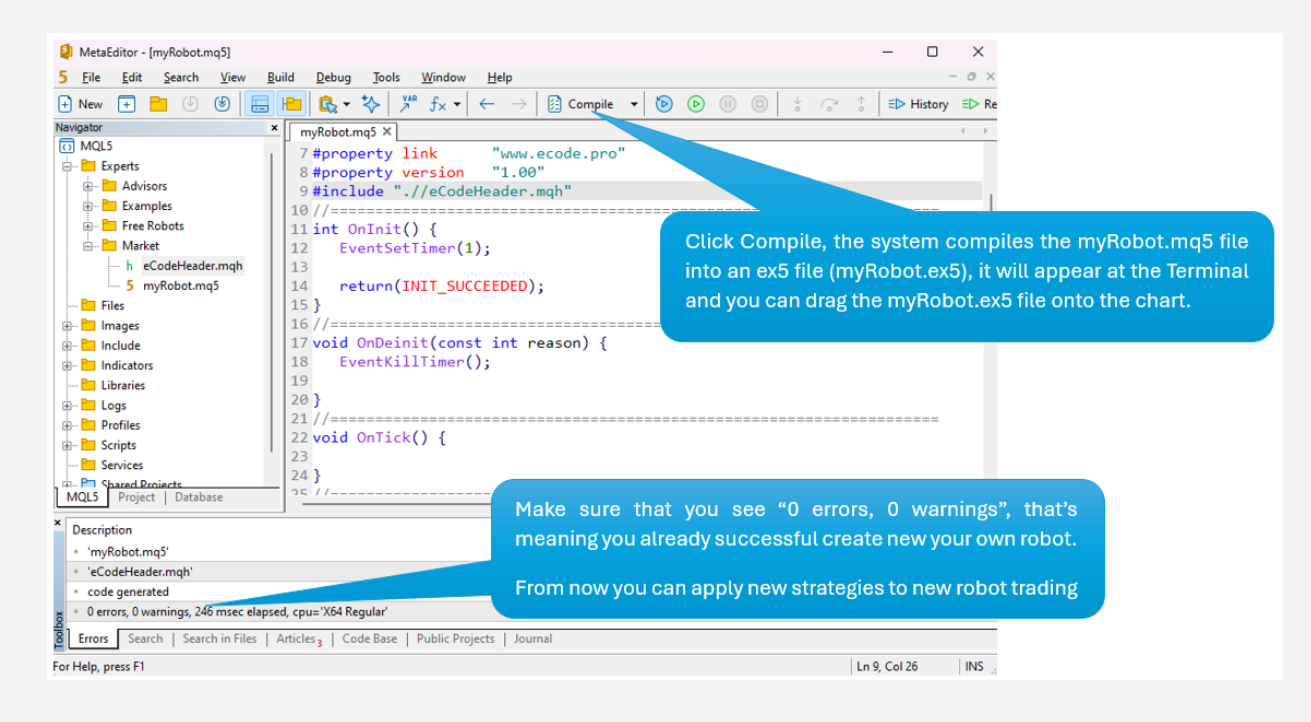

আপনার রোবটকে চার্টে টেনে আনুন (ডানদিকে), এবং মনে রাখবেন E Code Pro.ex5 একটি পৃথক চার্টে (বামে) নিচের ছবির মতো সংযুক্ত করতে হবে।

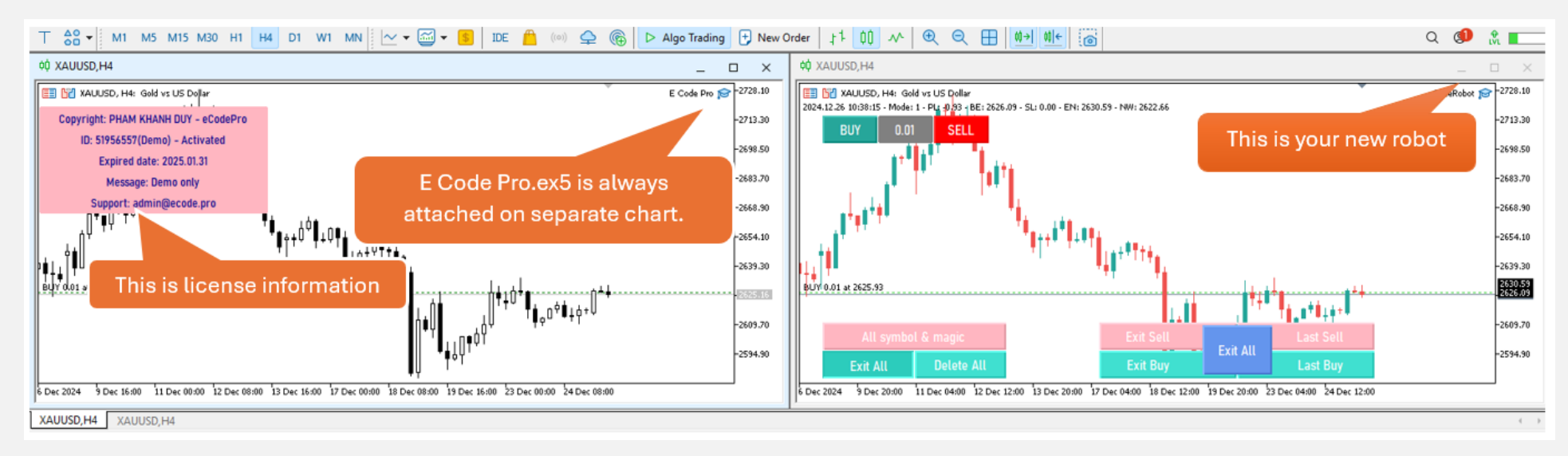

সবকিছু সম্পন্ন – পেশাদার MQL5 কোডার হতে স্বাগতম!